## COMMENT ALIMENTER LA CARTE CANTINE SUR ECOLEDIRECTE ?

Sur l'espace famille / Paiement en ligne

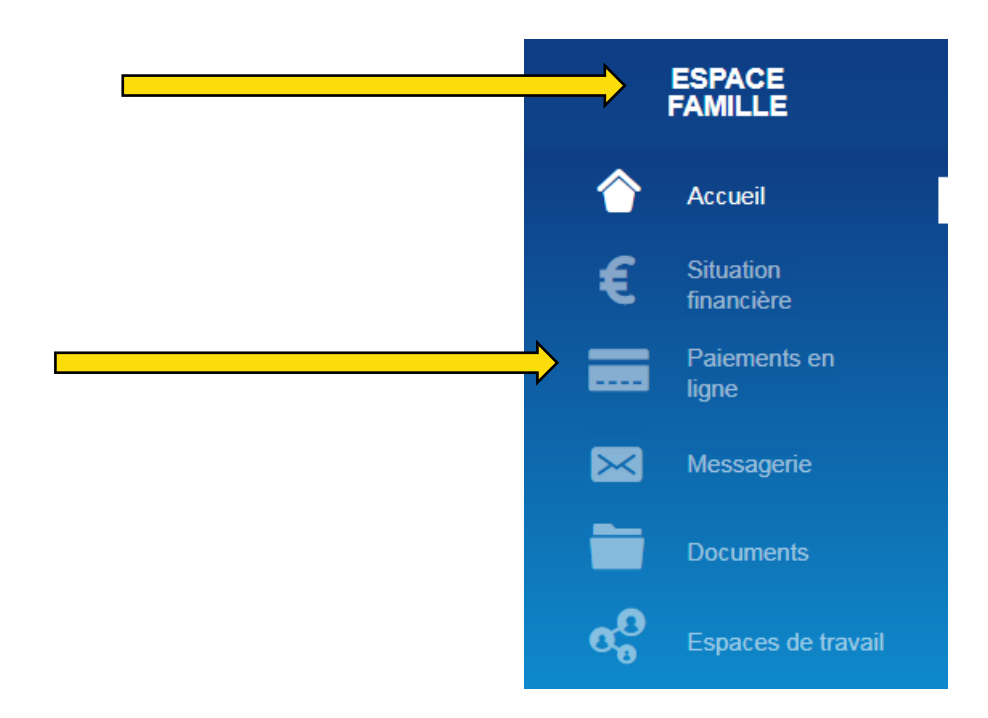

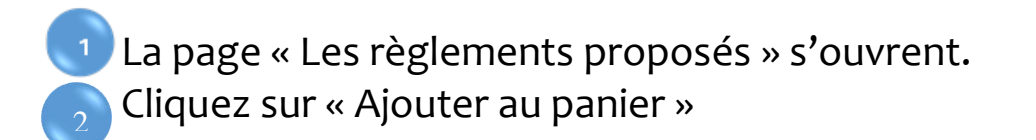

| GLEMENTS PROPOSÉS   | VOTRE PANIER                        |          |            |
|---------------------|-------------------------------------|----------|------------|
|                     | RÈGLEMENTS<br>Votre panier est vide | PRIX QTÉ | SOUS-TOTAL |
| E_MONNAIE           | er                                  |          |            |
| le actuel : +0.21 € |                                     |          |            |

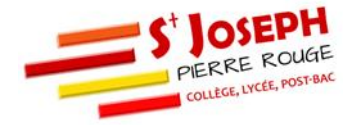

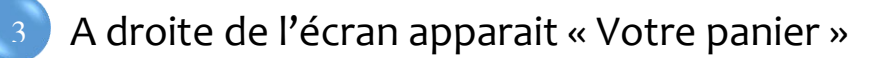

Choisissez le montant que vous souhaitez rajouter sur la carte cantine

## Cliquez sur « Payer »

| RÈGLEMENTS PRIX QTÉ SOUS-TOTAL   PORTE_MONNAIE 0 1 0 € 1   Vous pouvez choisir le montant. 0 1 0 € 1 |
|----------------------------------------------------------------------------------------------------|
| PORTE_MONNAIE 0 1 0 €   Vous pouvez choisir le montant. 0 1 0 €                                      |
| Total 0 €                                                                                            |
|                                                                                                    |
| Payer >                                                                                              |

Une fenêtre « validation de la commande » apparait

| VALIDATION DE LA COMM                                                                                                    | IANDE | ×                         |  |  |
|----------------------------------------------------------------------------------------------------|-------|---------------------------|--|--|
| Montant du règlement : 40.00 €<br>Vous allez être redirigé vers le site bancaire sécurisé de règlement en ligne.<br>Merci de bien vouloir vérifier votre adresse email. |       |                           |  |  |
| Adresse Email                                                                                                    | @     |                           |  |  |
| Continuer mes achats                                                                                                    |       | Effectuez votre règlement |  |  |

Afin d'être redirigé vers le site bancaire sécurisé de règlement en ligne, cliquez sur « Effectuez votre règlement » en ayant vérifié avant votre adresse mail

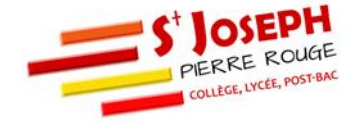

| SOCIETE<br>CENERALE                                                          |                                               |
|------------------------------------------------------------------------------|-----------------------------------------------|
| ASSOCIATION SAINT JOSEPH PIERRE ROUGE<br>Montant de la transaction : 40,00 € |                                               |
| Détails de la transaction                                                    | Moyen de paiement                             |
| Référence de la transaction :<br>569640                                      | Veuillez sélectionner votre moyen de paiement |
| Numéro de commande<br>0341521U2020100815492487                               | Payer par carte                               |
| Identifiant du commerçant :<br>210178628600001                               |                                               |
|                                                                              | Autre moyen de paiement                       |
|                                                                              | pay(f)                                        |
|                                                                              |                                               |

Annuler

## Sélectionnez votre moyen de paiement par carte ou PayLib

(Paylib est le même système de paiement que PayPal, il est nécessaire d'avoir un compte dans une banque partenaire de ce service, pour plus d'informations, vous pouvez contacter votre banque)

## <u>Par carte</u>

| Informations de la carte                                                                                              | mestro                     |          | VISA | PAY     | ELECTRON | C2    |
|----------------------------------------------------------------------------------------------------|----------------------------|----------|------|---------|----------|-------|
| Veuillez saisir les informations de votre paiement                                                                    |                            |          |      |         |          |       |
| Numéro de carte :                                                                                                    | -                          |          |      |         |          |       |
| Date d'expiration :<br>Mois : 01 v Année : 2020 v                                                                     | _                          |          |      |         |          |       |
| Cryptogramme visuel :                                                                                                 | _                          |          |      |         |          |       |
|                                                                                                    |                            |          | N    | /alider | An       | nuler |
| Selon votre établissement bancaire, vous pourrez être redirigé vers la page<br>avant la validation de votre paiement. | d'authentification de votr | e banque |      |         |          |       |
| Verified by<br>VISA Mastercard.<br>SecureCode                                                                         |                            |          |      |         |          |       |

Vous pouvez maintenant saisir les informations de votre carte bancaire et valider la transaction

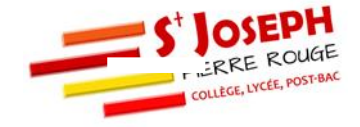